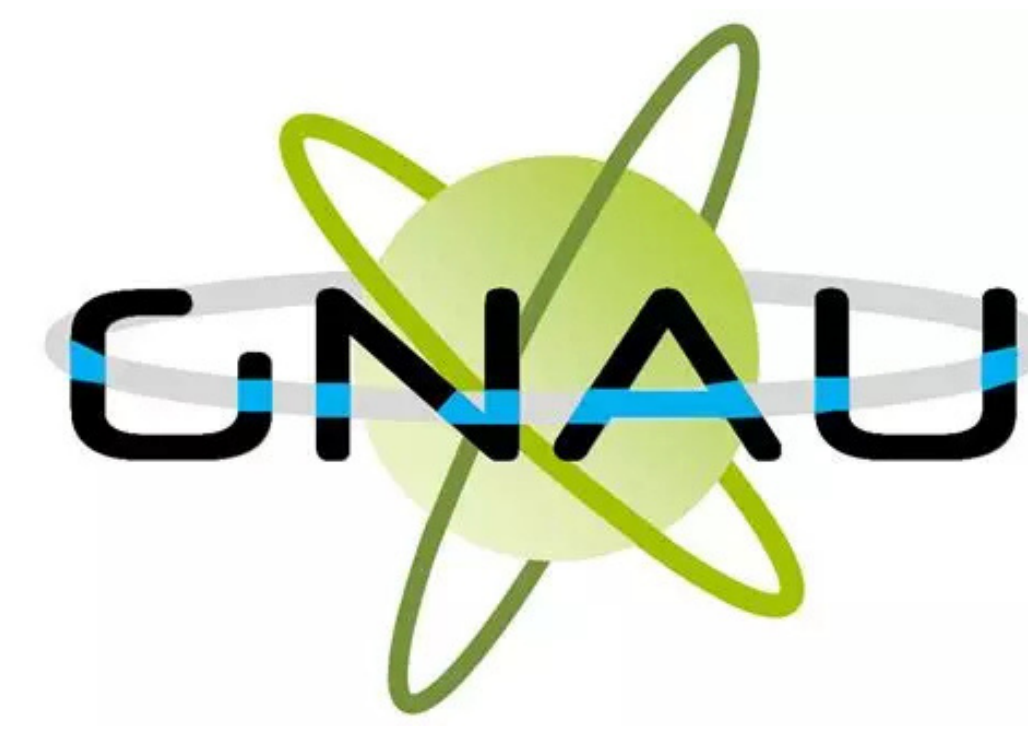

Guide d'utilisation du Guichet Unique des Autorisations d'Urbanisme (GNAU) de la ville de Saint-Cyr-l'École 🝷 🏬

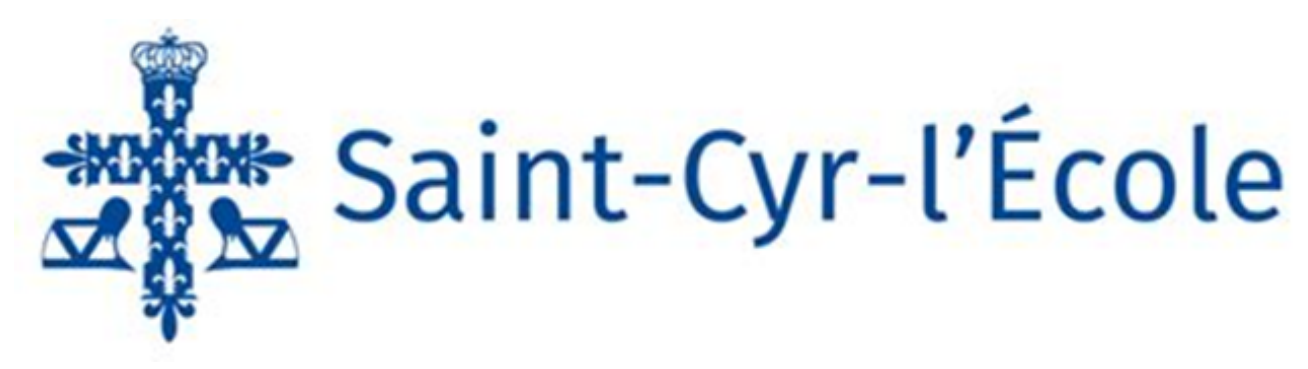

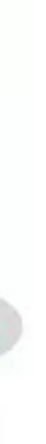

## Sommaire

| Le GNAU, c'est quoi ?                                |
|------------------------------------------------------|
| Présentation de l'interface en ligne                 |
| Comment déposer une demande ?                        |
| le étape : Créer un compte                           |
| 2e étape : Formuler une demande d'urbanisme          |
| 3e étape : Remplir le formulaire Cerfa de la demande |
| 4e étape : Sélection et ajout des pièces jointes     |
| 5e étape : Vérifier votre saisie                     |
| 6e étape : Transmettre votre demande                 |
| Comment suivre votre demande ?                       |

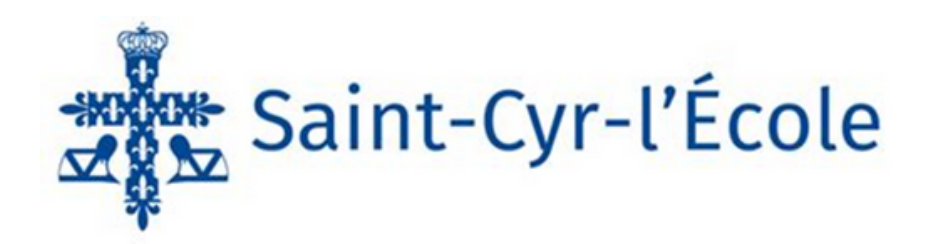

p. 2 p. 3 p. 4 p. 4 p. 4 p. 4 p. 5 p. 5 p. 5 p. 6 p. 7 p. 8 p. 9 p. 10

# Le GNAU, c'est quoi ?

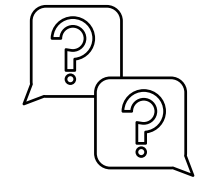

Le Guichet Numérique des Autorisations d'Urbanisme (GNAU) est un outil permettant au public et à l'administration de dématérialiser l'instruction des autorisations d'urbanisme, du dépôt à l'archivage des dossiers en mairie.

L'une des fonctionnalités du GNAU est la saisine par voie électronique (SVE) qui permet au pétitionnaire ou à son mandataire de déposer via un compte, un dossier en ligne, de suivre son avancée en temps réel et de faciliter les échanges avec la mairie.

# **Quels dossiers sont concernés ?**

L'ensemble des demandes d'Autorisation d'Urbanisme, à savoir :

- Permis de Construire (PC, PCMI, PC ERP) ;
- Permis d'Aménager (PA) ;
- Permis de Démolir (PD) ;
- Déclaration Préalable (DPA, DPC) ;
- Certificat d'Urbanisme (CUa et CUb) ;
- Déclaration d'Intention d'Aliéner et Déclaration de Cession de Fonds de Commerce (DIA et DCC).

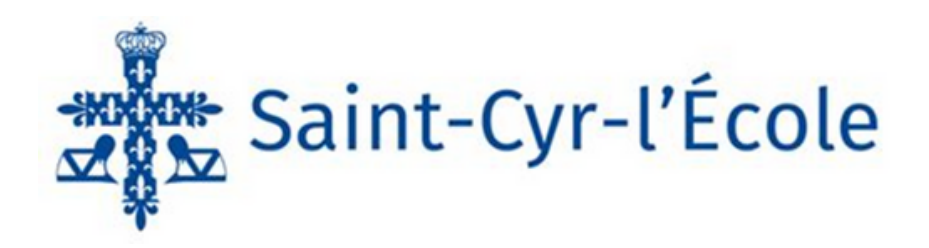

# Présentation de l'interface en ligne

Le GNAU est disponible via le lien suivant : <u>https://gnau44.operis.fr/saintcyrlecole/gnau/#/</u> et se présente comme suit :

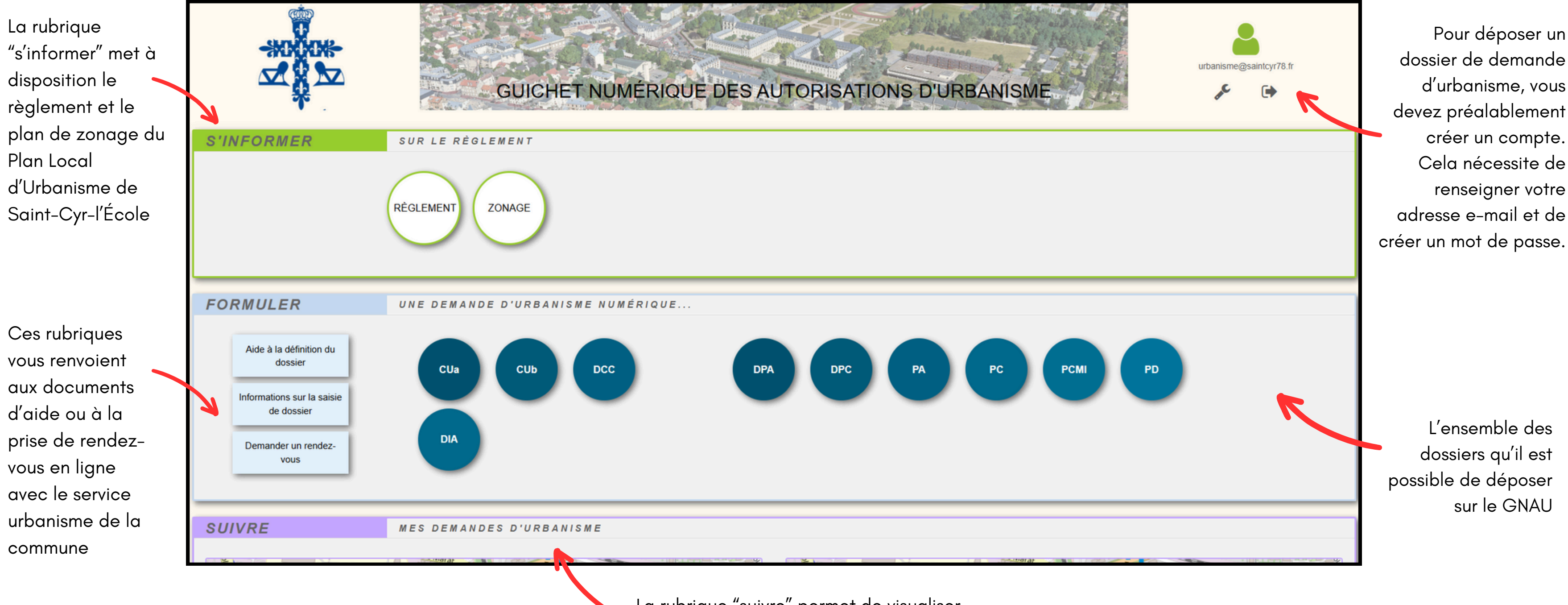

La rubrique "suivre" permet de visualiser l'ensemble de vos demandes, en cours de dépôt ou vos dossiers déposés.

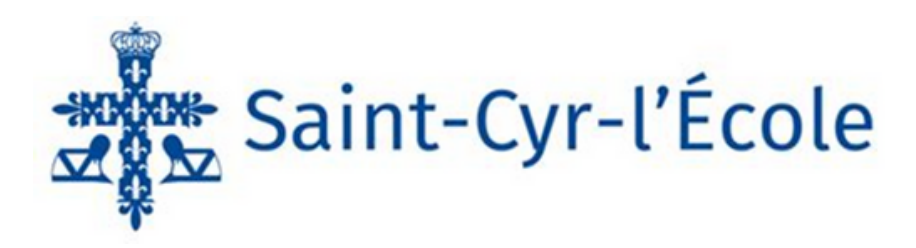

# Comment déposer une demande ?

#### 1e étape : Créer un compte

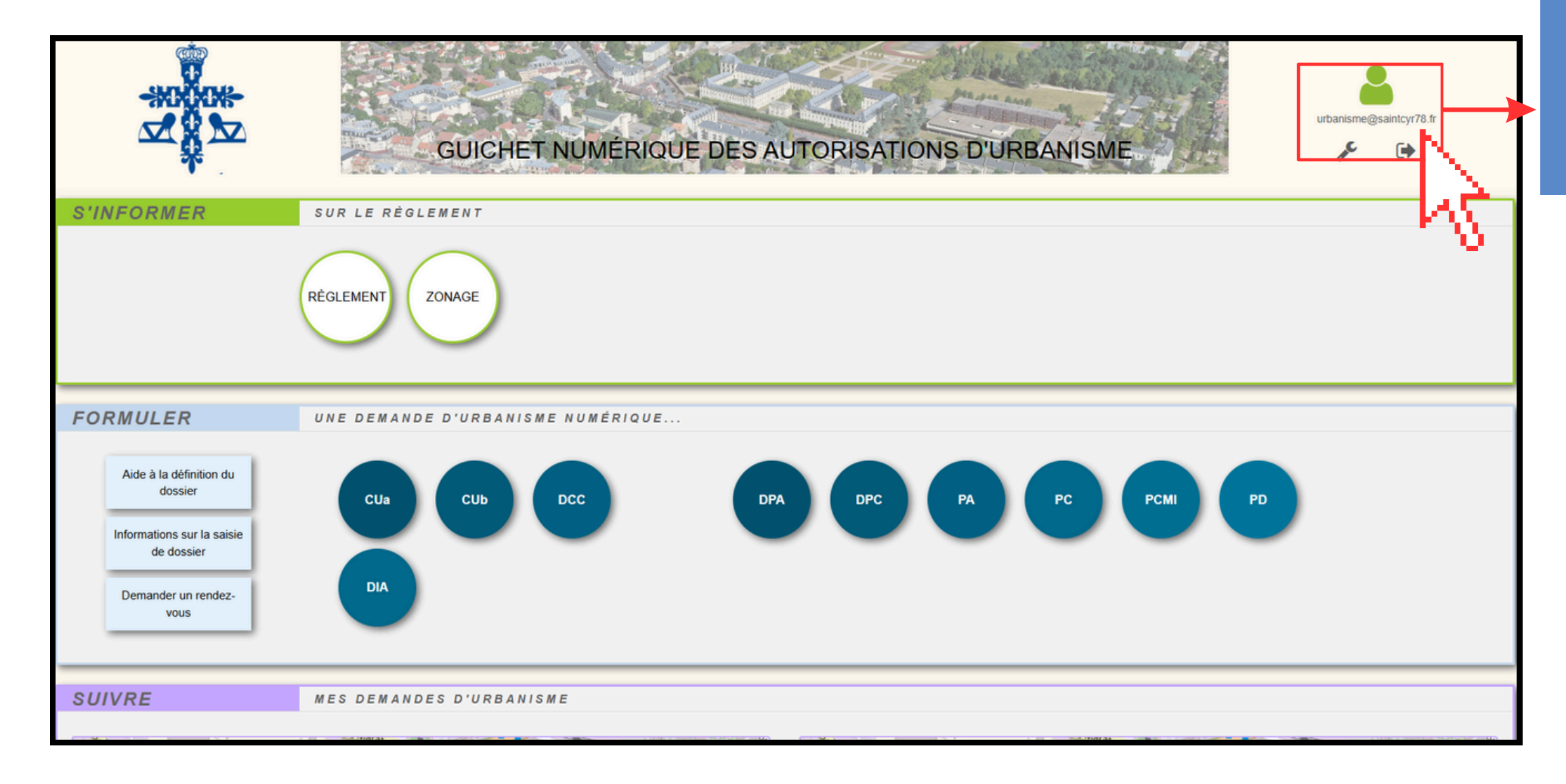

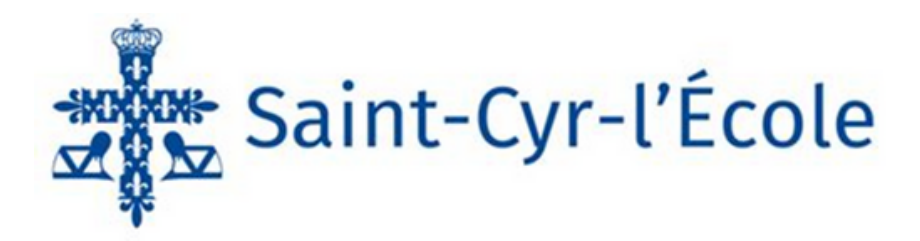

Ce bouton situé en haut à droite de l'écran permet de se connecter à son compte afin de déposer une demande d'urbanisme.

Il est ainsi nécessaire de cliquer sur ce bouton pour créer votre compte ou pour accéder à ce dernier si celui-ci est déjà créé.

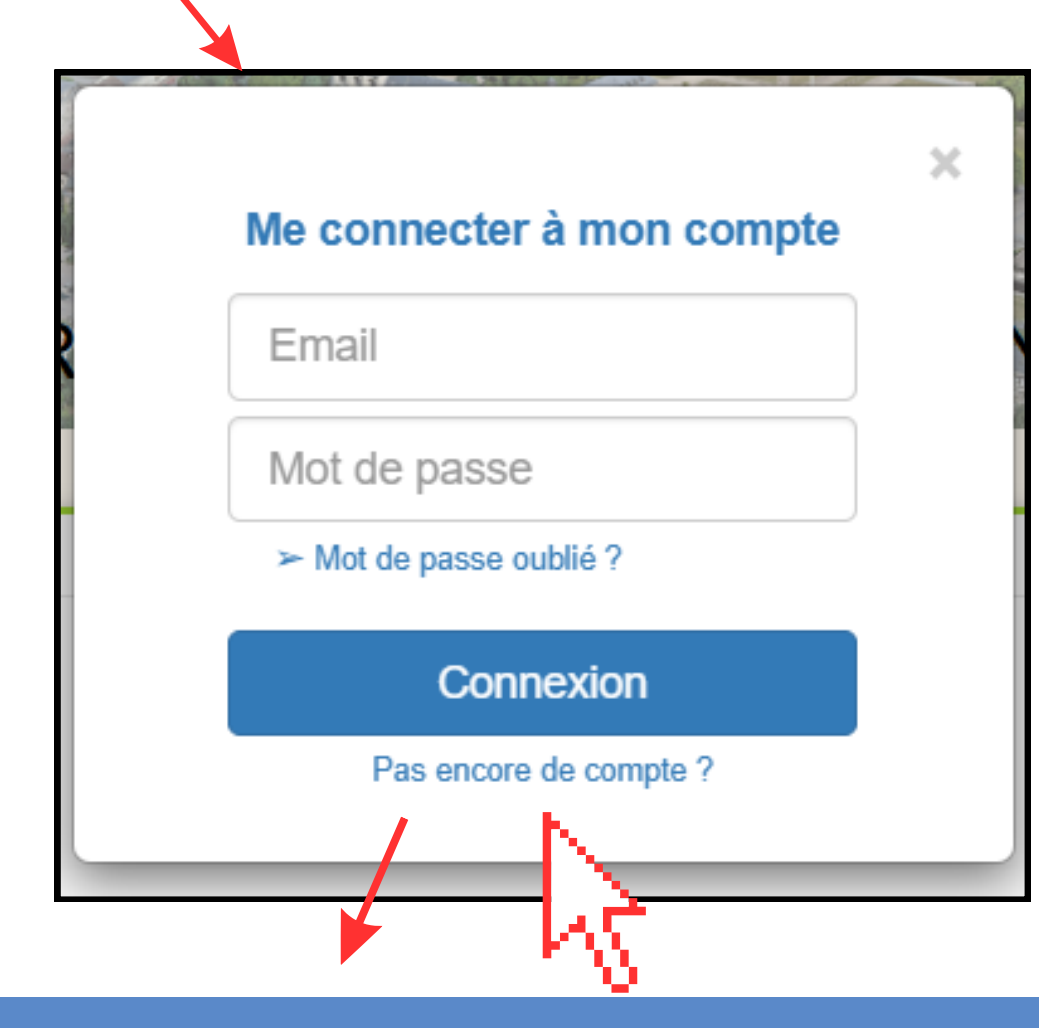

Pour créer un compte, cliquez sur le bouton "Pas encore de compte?" et renseignez les informations demandées, ainsi que votre adresse e-mail et votre mot de passe.

### 2e étape : Formuler une demande d'urbanisme

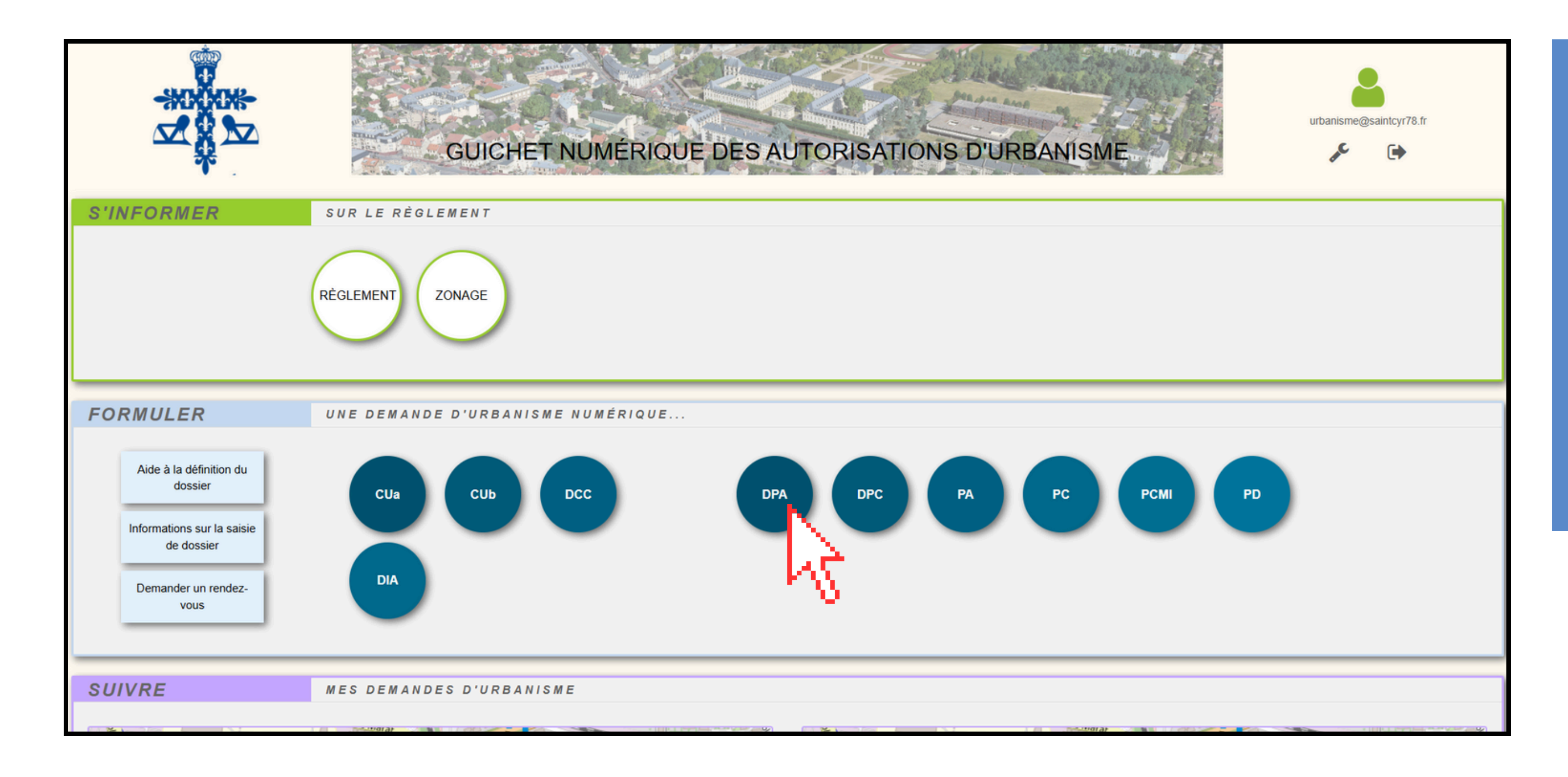

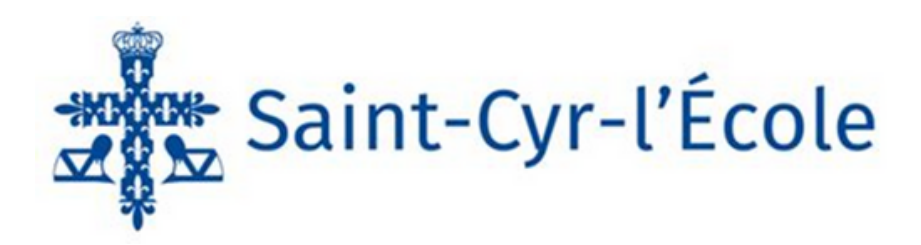

Une fois votre compte créé, il vous sera possible de déposer un dossier de demande d'urbanisme en cliquant sur le type de dossier concerné dans la rubrique "FORMULER".

Par exemple, si vous souhaitez déposer un dossier de demande de Déclaration Préalable portant sur des constructions et travaux non soumis à Permis de Construire, vous cliquerez sur le bouton "DPA"

### **3e étape : Remplir le formulaire Cerfa de la demande**

|                          | FORMULER DP - DECLARATION PREALABLE & SAINT-CYR-L'ÉCOLE |      |                                                          |                            |                                     |                                                               |
|--------------------------|---------------------------------------------------------|------|----------------------------------------------------------|----------------------------|-------------------------------------|---------------------------------------------------------------|
| ←4 sur 22 →              |                                                         |      | Vous Steerup posticulier                                 |                            |                                     |                                                               |
| Récépissé de dépôt >     | × ∧                                                     | 1.1  | Nom                                                      | Prénom                     |                                     |                                                               |
| Déclaration préalable    |                                                         |      |                                                          |                            | -                                   |                                                               |
| Références cadastrales > |                                                         |      | Date et lieu de naissance : Date : j j m m a             | a a a                      |                                     |                                                               |
| Bordereau de dépôt des > | Si vous remplissez le formulaire                        |      | Commune :                                                |                            |                                     |                                                               |
| Notices d'information    | directement sur le guichet                              |      | Département : Pays : France                              |                            |                                     |                                                               |
|                          | unique veillez à bien remplir                           | 1.2  | Vous êtes une personne morale                            | Daicon c                   | ocialo                              |                                                               |
|                          |                                                         |      | Denomination                                             | Raison s                   | ociale                              |                                                               |
|                          | toutes les pages concernees en                          |      | N° SIRET                                                 | Type de                    | société (SA, SCI)                   |                                                               |
|                          | utilisant les flèches pour                              |      |                                                          |                            |                                     |                                                               |
|                          | narcourir le formulaire                                 |      | Représentant de la personne morale :<br>Nom              | Prénom                     |                                     |                                                               |
|                          |                                                         |      |                                                          |                            |                                     |                                                               |
|                          |                                                         |      |                                                          |                            |                                     |                                                               |
|                          |                                                         | 2    | Coordonnées du déclarant                                 |                            |                                     |                                                               |
|                          |                                                         |      | Adresse : Numéro : Voie :                                | _                          |                                     |                                                               |
|                          |                                                         |      | Lieu-dit :                                               | _                          |                                     |                                                               |
|                          |                                                         |      | Localité :                                               |                            |                                     |                                                               |
|                          |                                                         |      | Code postal : BP : Co                                    | edex :                     | -                                   |                                                               |
|                          |                                                         |      | Si le déclarant habite à l'étranger :                    | indicatil p                | our le pays etranger . 💻 😑          | <u> </u>                                                      |
|                          |                                                         |      | Pays :                                                   | Divisio                    | n territoriale :                    |                                                               |
|                          |                                                         |      | Adresse électronique :                                   |                            |                                     |                                                               |
|                          |                                                         |      | Kl'accepte de recevoir à l'adresse électronique commun   | 0<br>iquée les r           | éponses de l'administration         | et notamment par                                              |
|                          |                                                         |      | lettre recommandée électronique ou par un autre procéd   | é électroniq               | ue équivalent les document          | ts habituellement                                             |
|                          |                                                         |      | notifiés par lettre recommandée avec accusé de réceptio  | n.                         |                                     |                                                               |
|                          |                                                         | 2Bis | Identité et coordonnées d'une perso                      | nne aut                    | tre que le(s) demar                 | ndeur(s) <sup>[3]</sup>                                       |
|                          |                                                         |      | à une autre personne, veuillez préciser son nom et ses c | n (autres qu<br>oordonnées | ie les decisions) solent adre<br>S. | /SSEES                                                        |
|                          |                                                         |      | Pour un particulier :<br>Nom                             | Prénom                     |                                     |                                                               |
|                          |                                                         |      |                                                          |                            |                                     |                                                               |
|                          |                                                         |      | Pour une personne morale :                               |                            | Import de dossier                   |                                                               |
|                          |                                                         |      | Denomination                                             | Raison s                   |                                     |                                                               |
|                          |                                                         |      | N° SIRET                                                 | Type de                    |                                     | Import du formulaire                                          |
|                          |                                                         |      |                                                          |                            |                                     | import du formulaire                                          |
|                          |                                                         |      | Représentant de la personne morale :                     |                            |                                     | Les informations déjà présen<br>Après le traitement, veuillez |
|                          |                                                         |      |                                                          |                            |                                     | intégrées à votre demande n                                   |
|                          |                                                         |      |                                                          |                            |                                     |                                                               |
|                          |                                                         |      |                                                          |                            |                                     |                                                               |
|                          |                                                         |      |                                                          |                            |                                     |                                                               |

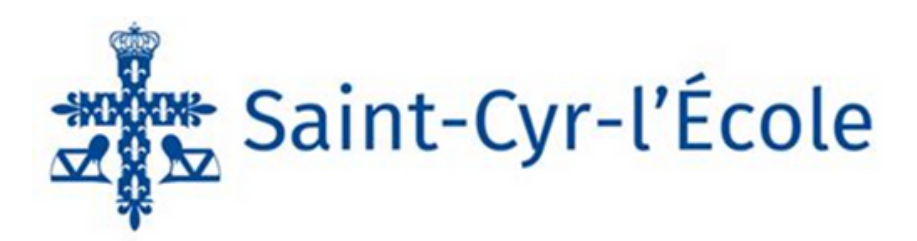

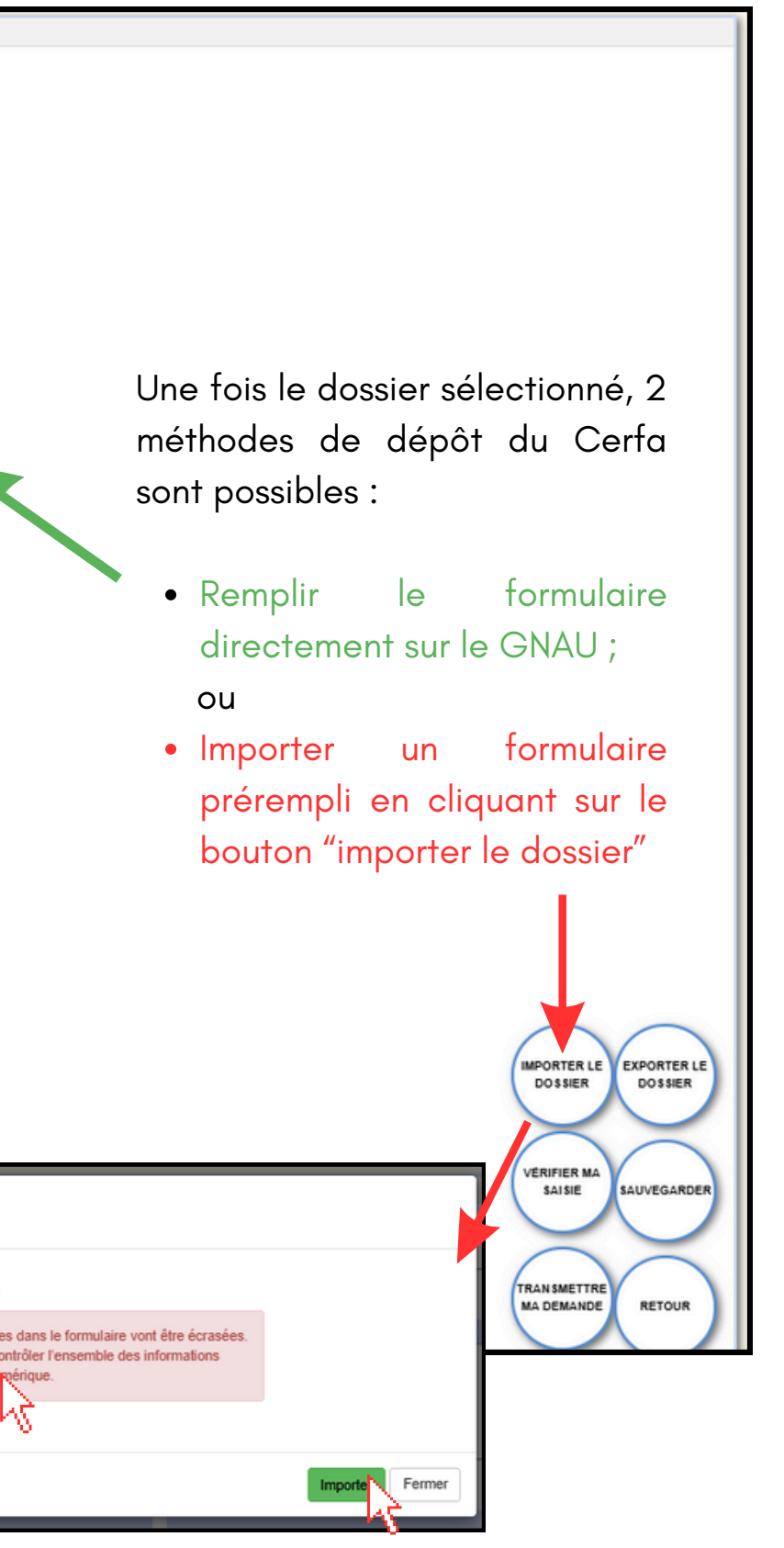

#### 4e étape : Sélection et ajout des pièces jointes

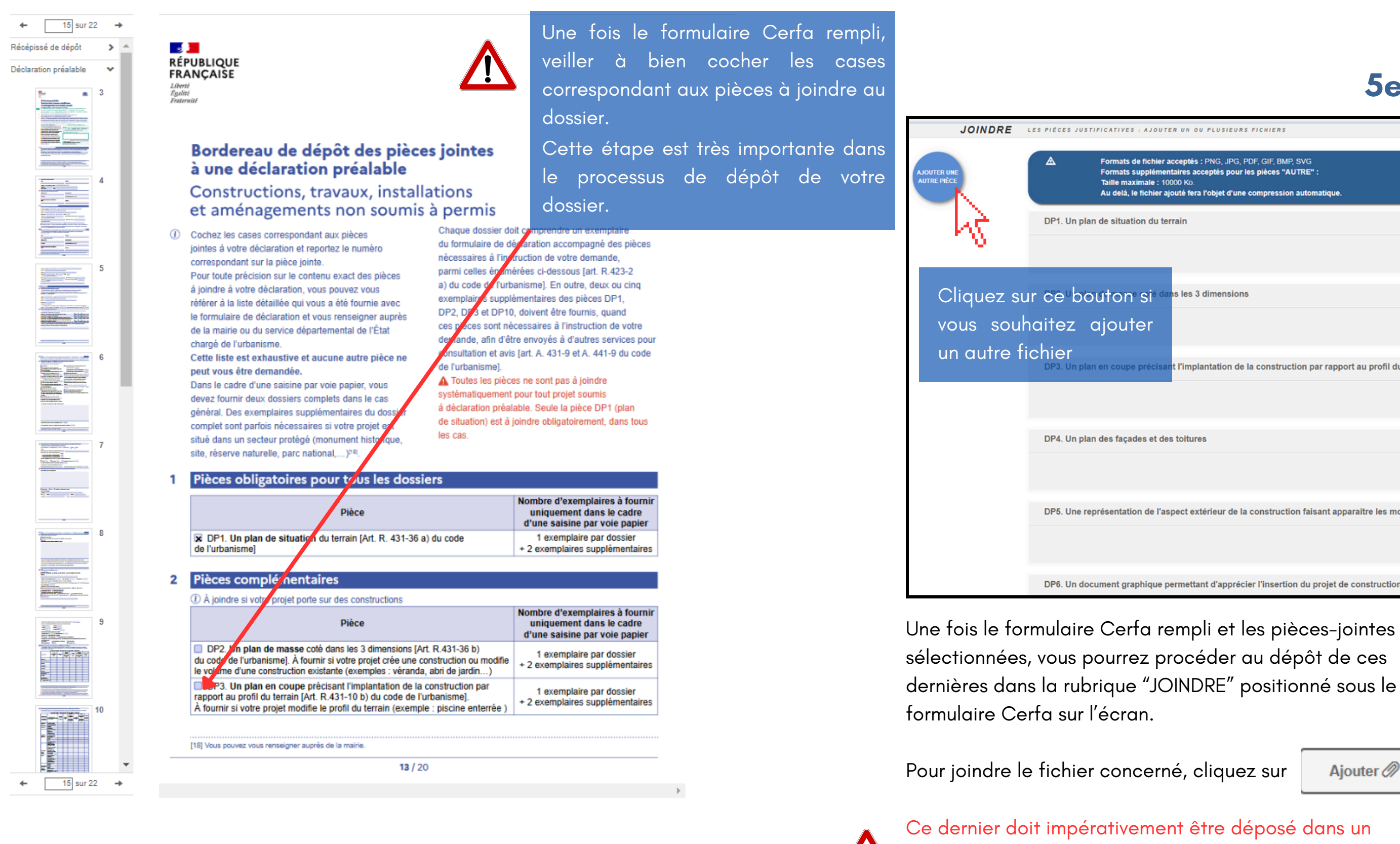

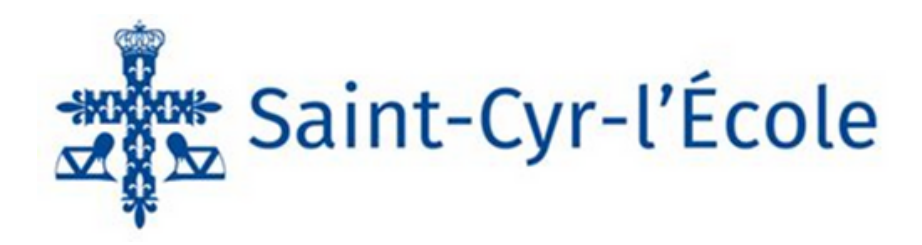

### **5e étape : Joindre des pièces**

| IOUTER UN OU PLUSIEURS FICHIERS                                                                                                    |           |                           |
|----------------------------------------------------------------------------------------------------|-----------|---------------------------|
|                                                                                                    |           |                           |
| hier acceptés : PNG, JPG, PDF, GIF, BMP, SVG<br>lémentaires acceptés pour les pièces "AUTRE" :<br>e : 10000 Ko.<br>nier ajouté fera l'objet d'une compression automatique. |           |                           |
| du terrain                                                                                                    | 0         |                           |
|                                                                                                    | Ajouter Ø |                           |
| é dans les 3 dimensions                                                                                                    | • K       | IMPORTER LE               |
|                                                                                                    | Ajouter 🖉 | DOSSIER                   |
| cisant l'implantation de la construction par rapport au profil du terrain                                                                                                  | 0         | EXPORTER LE<br>DOSSIER    |
|                                                                                                    | Ajouter 🖉 | VÉRIFIER MA               |
|                                                                                                    |           | SAISIE                    |
| et des toitures                                                                                                    | 0         | $\times$                  |
|                                                                                                    | Ajouter 🖉 | SAUVEGARDER               |
| e l'aspect extérieur de la construction faisant apparaître les modifications projetées                                                                                     | 8         | $\frown$                  |
|                                                                                                    | U         | TRANSMETTRE<br>MA DEMANDE |
|                                                                                                    | Ajouter 🖉 | $\times$                  |
| un normations d'annéaise l'incertion du proiet de construction dans con environnement                                                                                      | 0         | RETOUR                    |
| ue permettant d'apprecier l'insertion du projet de construction dans son environnement                                                                                     | 0         |                           |

dernières dans la rubrique "JOINDRE" positionné sous le

et SVG)

Ajouter Ø

format accepté par le GNAU (PNG, JPG, PDF, GIF, BMP

Ø Cliquez sur le bouton si vous souhaitez avoir des informations concernant la pièce (à quoi sert-elle et comment l'établir).

#### 6e étape : Vérifier votre saisie

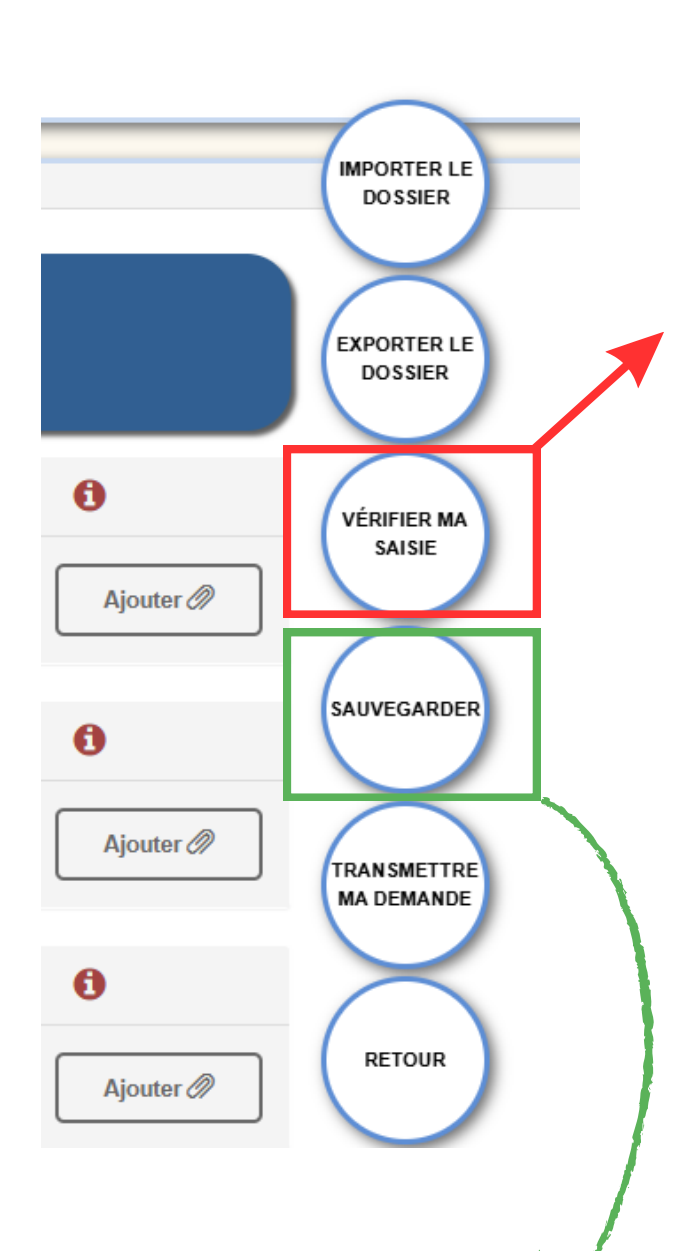

Pour information, le bouton "sauvegarder" permet d'enregistrer à tout moment les éléments saisis. Vous pouvez cliquer dessus à n'importe quelle étape. Une fois que l'ensemble des pièces jointes est déposé, et avant de procéder à la transmission définitive de votre demande, vous avez la possibilité de cliquer sur le bouton "vérifier ma saisie" à droite de votre écran.

Cette étape vous permet de vérifier l'ensemble des informations transmises et vous informe des potentielles "erreurs à corriger", des "pièces à fournir" manquantes ou encore des "informations à vérifier".

Une fois que le bouton "vérifier ma saisie" est sélectionné, les catégories de vérification précitées apparaissent sur un volet à gauche de votre écran comme ciaprès :

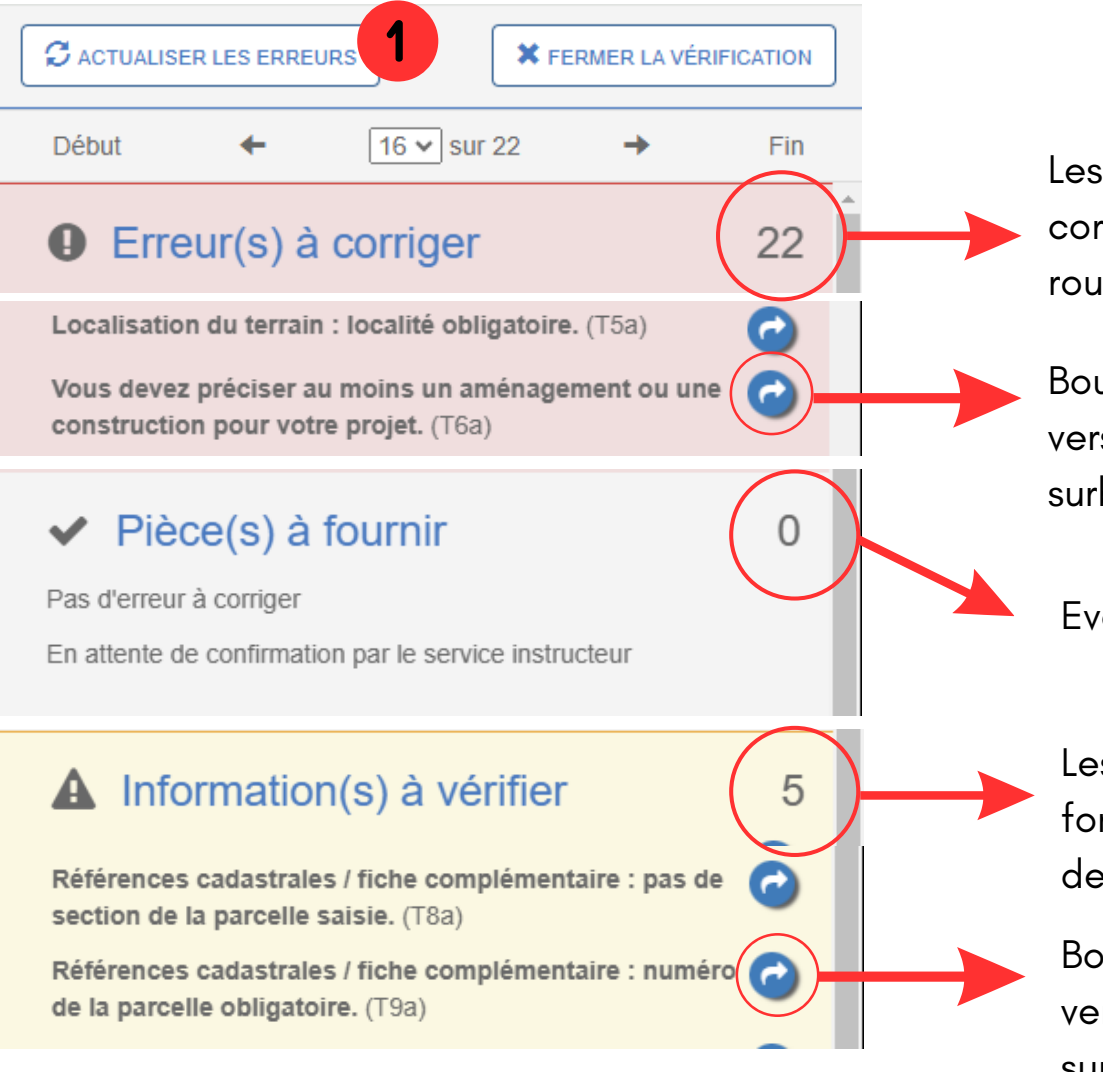

Les erreurs à corriger sont des erreurs bloquantes, tant qu'elles ne sont pas corrigées, il n'est pas possible de transmettre la demande. Elles figurent en rouge sur le formulaire Cerfa.

Bouton permettant de diriger vers l'erreur (qui apparaît en surbrillance rouge dans ce cas).

Eventuelles informations sur les pièces à joindre déposées

Les informations à corriger concernent les possibles oublis de saisie sur le formulaire Cerfa. Leur correction n'est pas obligatoire pour transmettre la demande.

Bouton permettant de diriger vers l'erreur (qui apparaît en surbrillance orange dans ce cas).

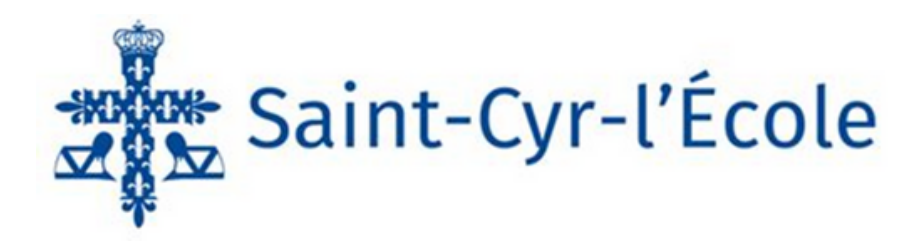

# a e Is u

#### C ACTUALISER LES ERREURS

Une fois que les erreurs sont corrigées, cliquez sur le bouton "actualiser mes erreurs" pour que ces dernières soient retirées de la liste.

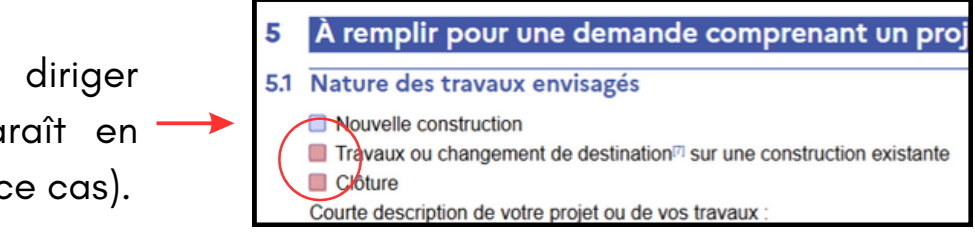

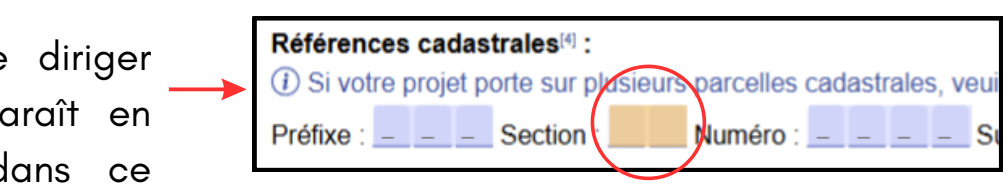

### 7e étape : Transmettre votre demande

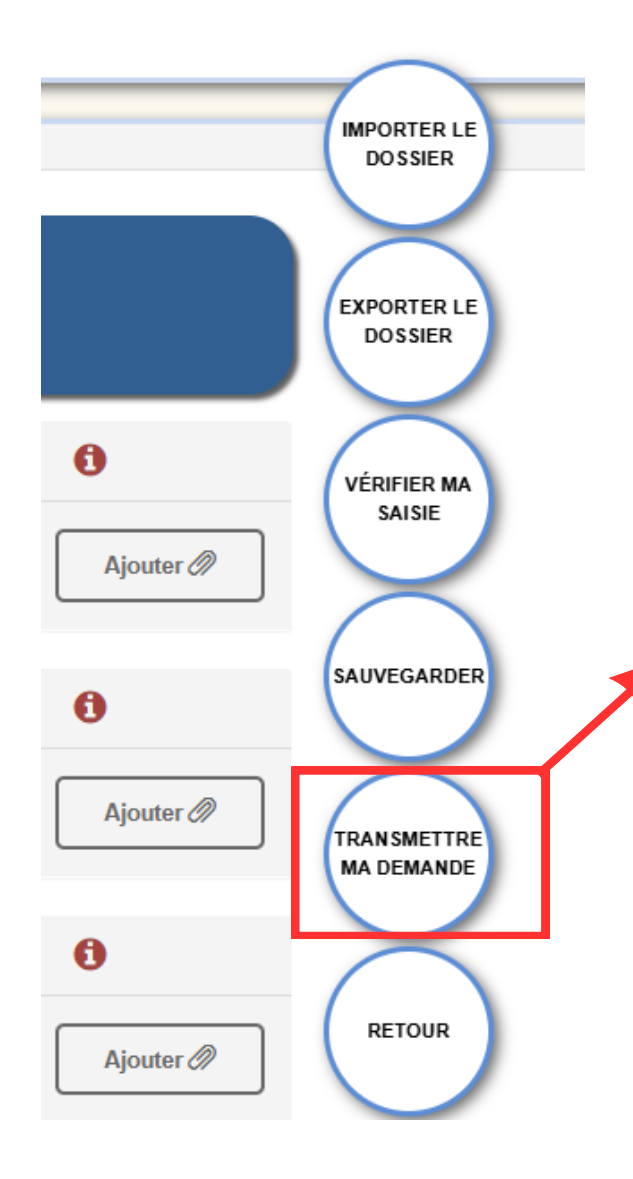

Les étapes précédemment présentées ayant été réalisées, vous pouvez désormais transmettre votre demande. Pour cela, cliquez sur le bouton "transmettre ma demande".

Attention, après transmission il n'est pas possible de modifier sa demande, il faut donc s'assurer de la cohérence des éléments saisis.

Aussi, si les erreurs bloquantes n'ont pas été corrigées, la transmission ne sera pas possible. Si votre dossier ne comporte plus d'erreurs à corriger et que vous cliquez sur le bouton "transmettre ma demande", une fenêtre apparaitra. Vous pourrez alors, si vous le jugez nécessaire ajouter des précisions au service instructeur.

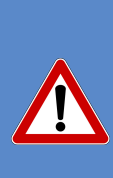

Veillez à bien lire et à cocher la validation des Conditions Générales d'Utilisation (CGU).

Dès lors que vous aurez validé votre demande, une confirmation de transmission s'affichera

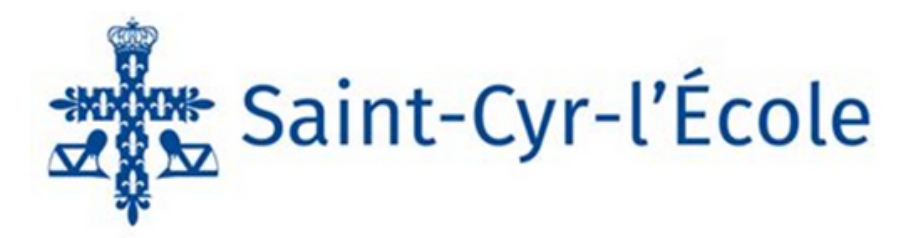

| Finalisation de la demande                                                                                                    |
|----------------------------------------------------------------------------------------------------|
| Si je le juge nécessaire, j'ajoute des précisions ou des indications complémentaires à l'attention de l'instructeur en charge de ma demande d'autorisation d'urbanisme. |
| J'ai bien lu les conditions générales d'utilisation. (obligatoire)<br>Valider Annuler                                                                                   |

| Demande transmise                                                                              |
|------------------------------------------------------------------------------------------------|
| Votre demande a bien été transmise, vous recevrez bientôt un accusé d'envoi électronique (AEE) |
| ОК                                                                                             |

## **Comment suivre votre demande ?**

SYNTHÈSE DU DOSSIER DP 18545 24 BOO99 À SAINT-CYR-L'ÉCOLE Le cadre "suivre mes demandes d'urbanisme" permet de visualiser STATUT : Votre demande est finalisée votre demande d'urbanisme déposées ou en cours de saisie. Déclaration préalable enregistrée (déposée) le 06/11/2024 DEMANDEUR / CODEMANDEUR INSTRUCTION Déclaration préalable Chaque dossier est représenté sous la forme d'une vignette : 06/11/2024 dépôt le TERRAIN 78210 Saint-Cyr-l'École parcelle(s) PROJET Mise en peinture de la façade côté cour SUIVRE MES DEMANDES D'URBANISME En cliquant sur "Consulter", la synthèse de votre dossier apparaîtra, ainsi que le formulaire Cerfa et les pièces jointes. SAINT-CYR-L'ECOLE DP nstitut érotechnique D 10 HISTORIQUE DE MES ÉCHANGES AVEC L'INSTRUCTEUR EN CHARGE DE MA DEMANDE D 129 Déclaration préalable DP 78545 24 B0099 enregistrée (déposée) le 06/11/2024 Statut actuel : Votre demande est finalisée D 10 B4 **DEMANDEUR / CODEMANDEUR** INSTRUCTION Votre demande est finalisée date du dépôt 06/11/2024 Votre demande est enregistrée par le centre instructeur de la commune, elle est en cours de vérification. TERRAIN DP 78545 24 B0099 ۲ Consulter parcelle(s) : Déclaration préalable par Ħ listorique 78210 Saint-Cyr-l'École PROJET Mise en peinture de la façade côté cour Mise en peinture de la façade côté cour Demande Carte le Cart Saisie cerfa initial le 06/11/2024 à 14:34 Reçu par le service (AEE) le 06/11/2024 à 14:36 Prise en charge par le service (ARE) le 06/11/2024 à 14:43

> Si vous cliquez sur "historique", les échanges avec l'instructeur en charge de votre demande apparaîtront

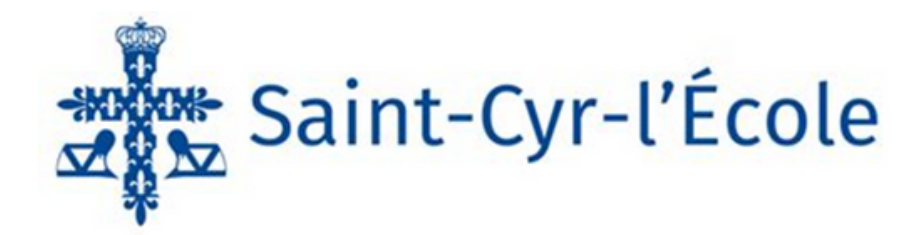